# 施設の予約をします(簡易版)

あいち共同利用型施設予約システムにアクセスします。
ホームページアドレス https://www.e-shisetsu.e-aichi.jp/web\_info.html

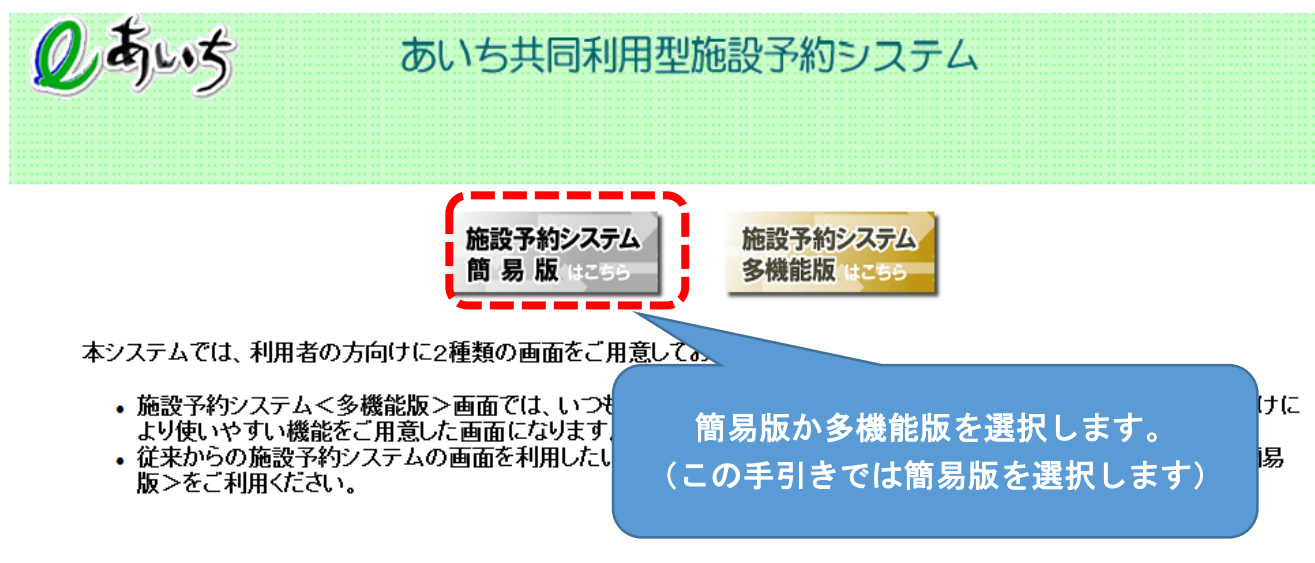

■本システムを利用するには、以下のパソコン環境が必要です。

2 簡易版が表示されます

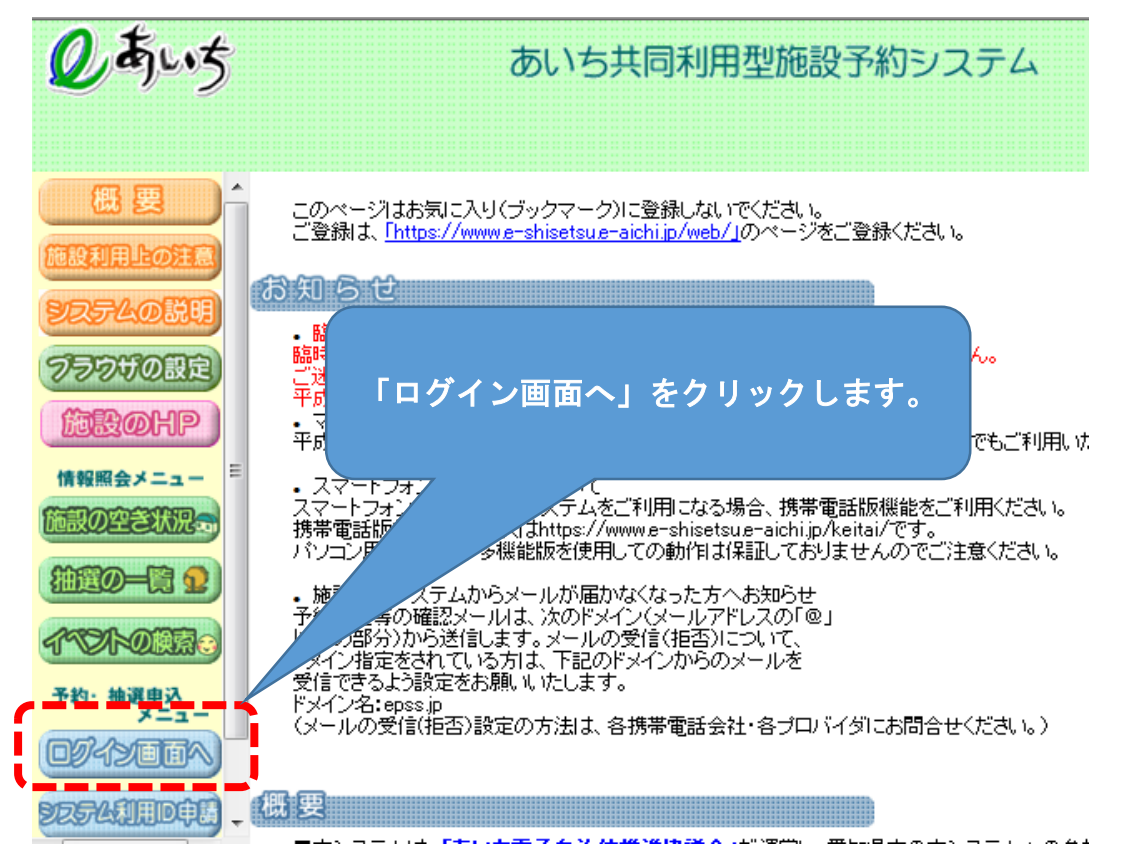

# 3 ログイン画面が表示されます。

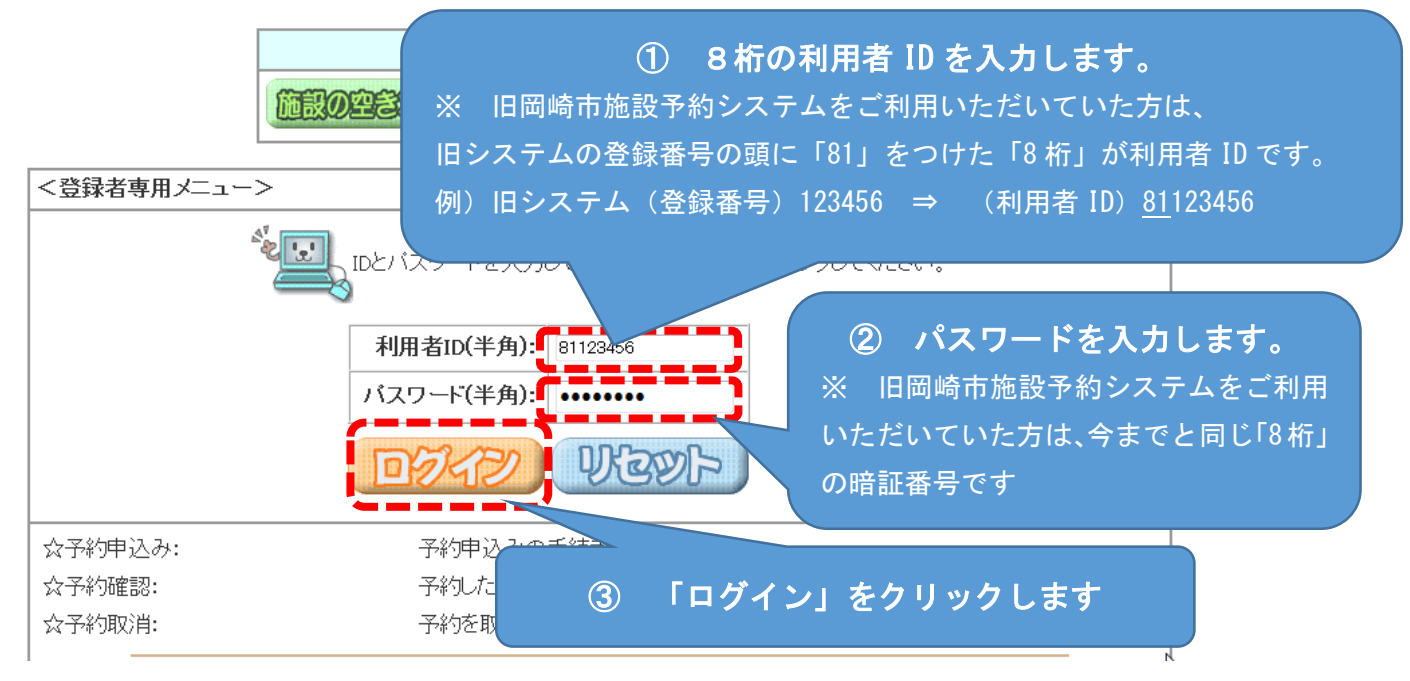

## 4 登録されている方の専用メニューが表示されます

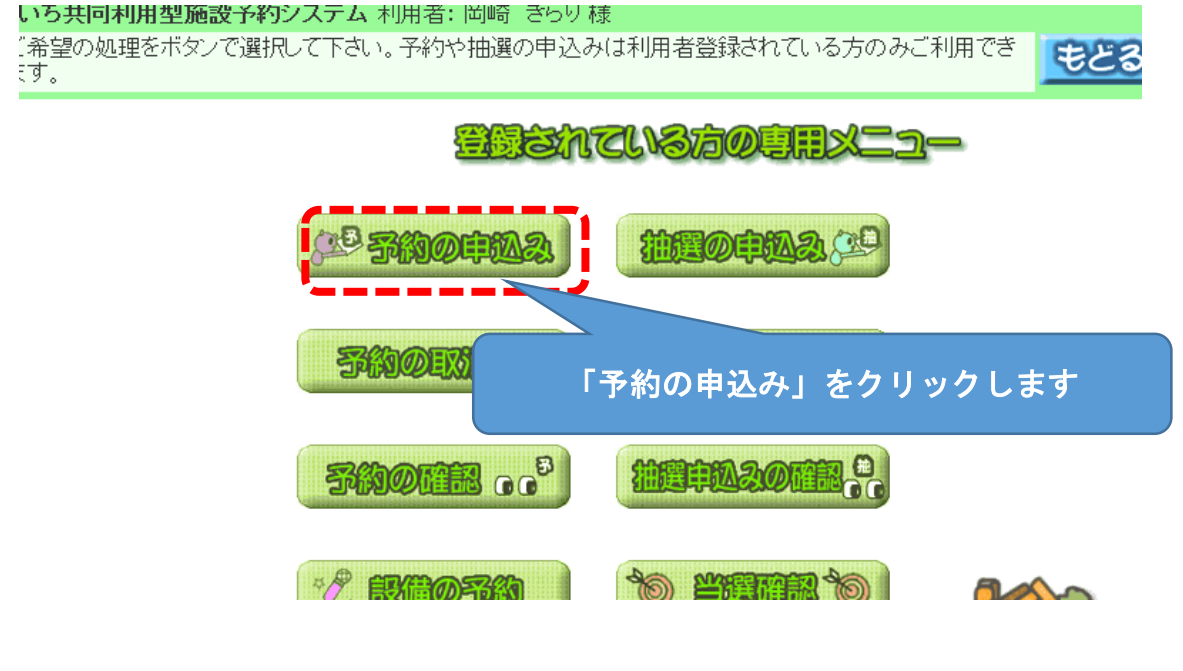

### 5 施設の空き状況を検索する画面が表示されます

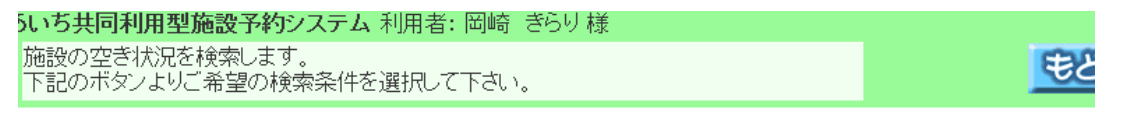

# 施設の空き状況を検索する条件を指定してください。

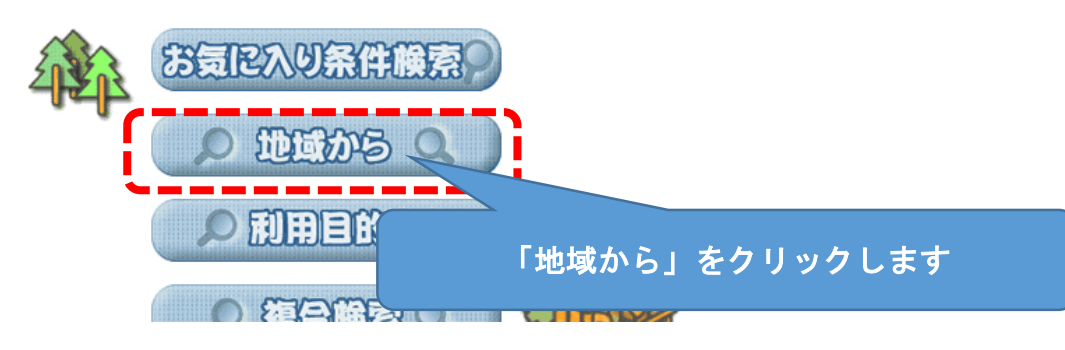

### 6 自治体を選択する画面が表示されます

利用型施設予約システム 使用者: 岡崎 きらり様

#### 選択してください。

>>> 地域設定 >> 館設定 >> 施設設定 >> 利用日設定 >> 検索結果 >> 時間設定 >> 内容確認 >> 予約完了

|  |                         | 名古屋市 | 大府市   | 飛島村  |
|--|-------------------------|------|-------|------|
|  | آ                       | 豊橋市  | 知多市   | 阿久比町 |
|  |                         | 岡崎市  | 知立市   | 東浦町  |
|  | 岐阜県       「岡崎市」をクリックします | 一宮市  | 尾張旭市  | 南知多町 |
|  |                         | 瀬戸市  | 高浜市   | 美浜町  |
|  |                         | 田市   | 岩倉市   | 武豊町  |
|  |                         | 井市   | 豊明市   | 幸田町  |
|  |                         | 豊川市  | 日進市   | 設楽町  |
|  |                         | 津島市  | 田原市   | 東栄町  |
|  |                         | 碧南市  | 愛西市   | 豊根村  |
|  |                         | 川谷市  | 清須市   |      |
|  |                         | 豊田市  | 北名古屋市 |      |
|  | Engrand /               | 安城市  | 弥富市   |      |
|  |                         | 田民士  | るりま   |      |

#### 7 地域を選択する画面が表示されます

| 共同利用型施設予約システム 利用者: 岡崎 ぎらり 様                                                       |               |  |  |  |  |  |
|-----------------------------------------------------------------------------------|---------------|--|--|--|--|--|
| 或を選択して下さい。                                                                        |               |  |  |  |  |  |
| <b>1.設定 &gt;&gt; 地域設定 &gt;&gt; 館設定 &gt;&gt; 施設設定 &gt;&gt; 利用日設定 &gt;&gt; 検索</b> 約 | 結果>>時間設定>>內容研 |  |  |  |  |  |
|                                                                                   |               |  |  |  |  |  |
|                                                                                   | 过             |  |  |  |  |  |

「岡崎市全域」をクリックします

# 8 館を選択する画面が表示されます

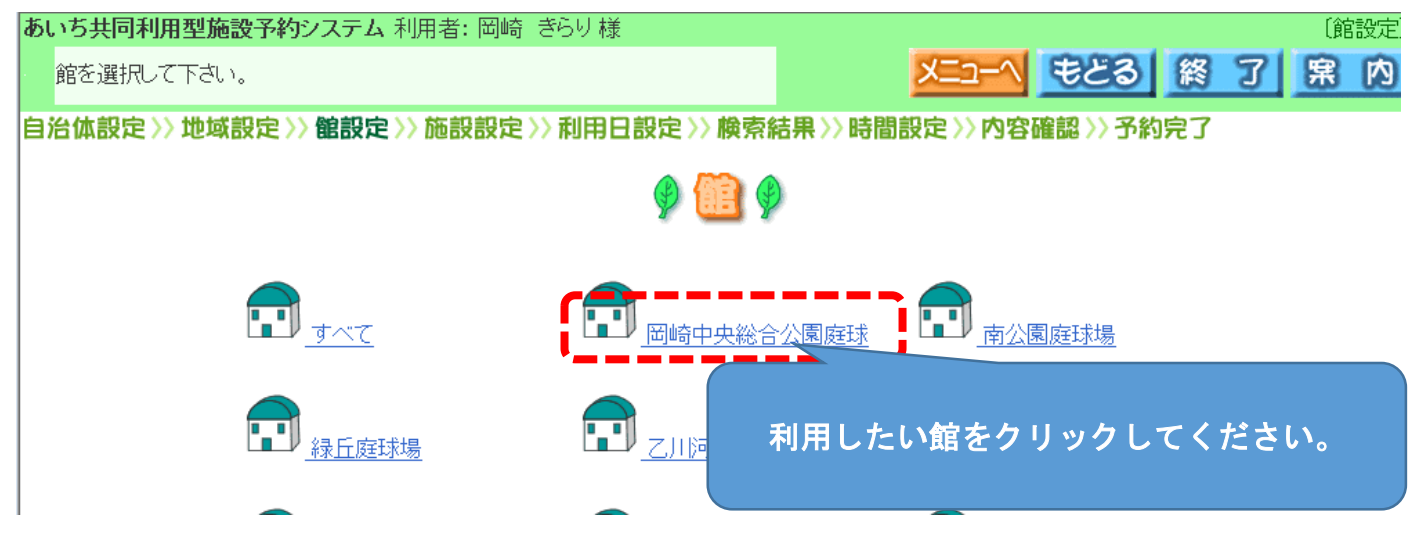

2

〔自治体の設定

**寐**内

7

メニューヘ もどる 終

### 9 施設を選択する画面が表示されます

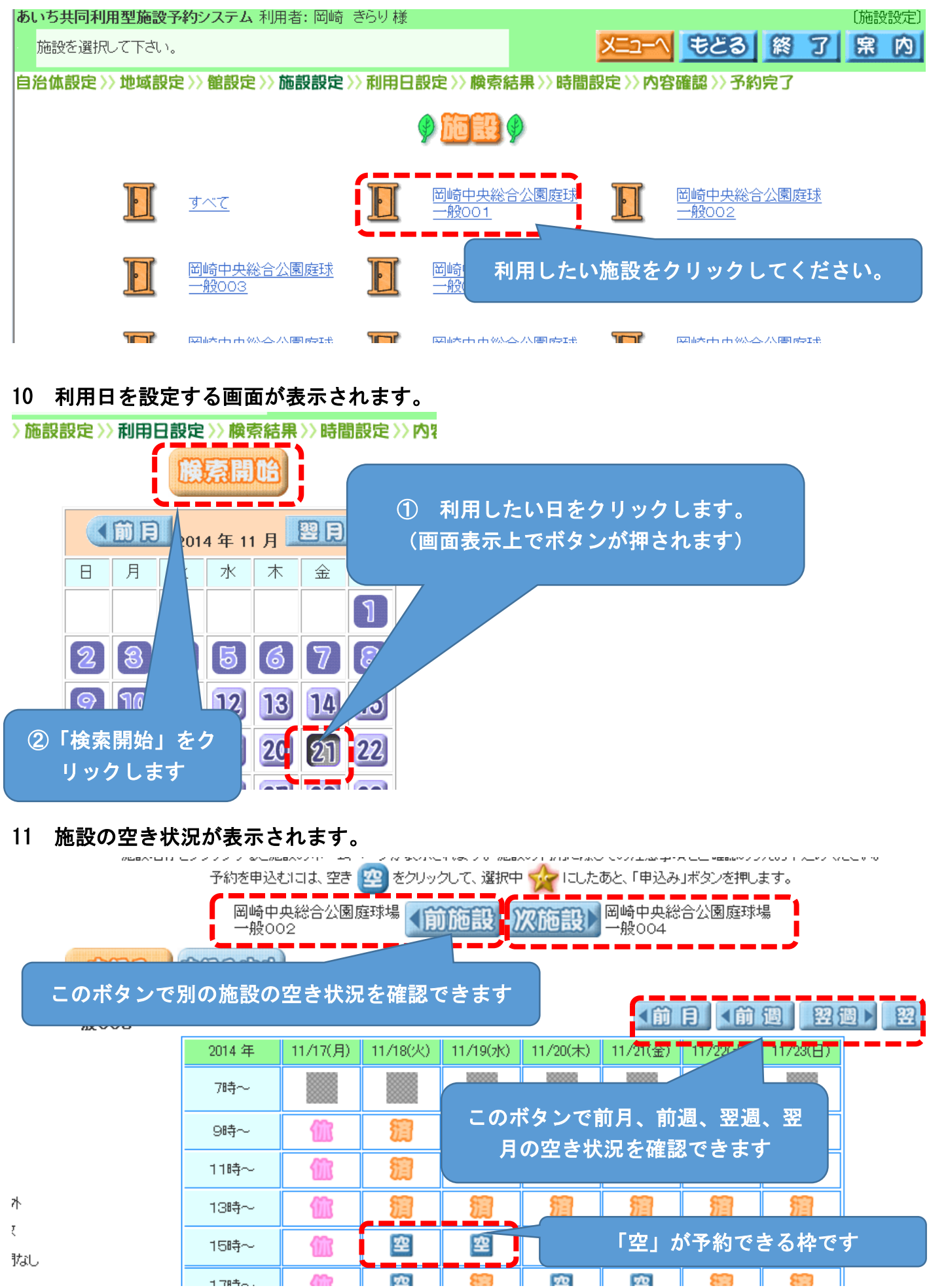

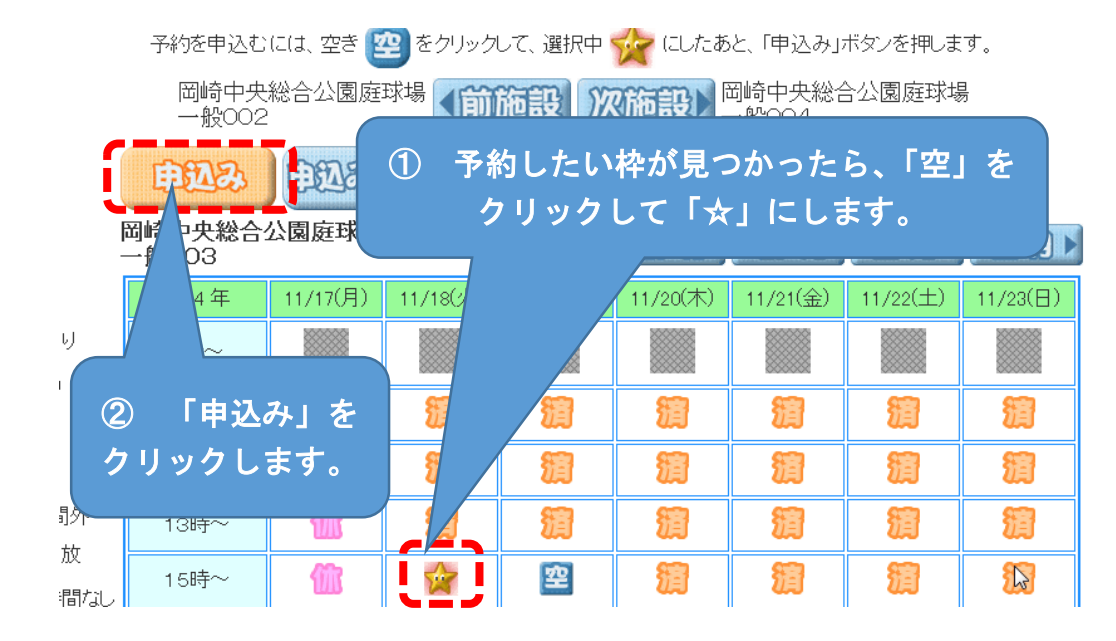

# 12 申込画面が表示されます

| 廣索条件設定>>> 檢索結果>>>時間設定>>> 內容確認>>>予約完了<br>自知32 |               |                 |       |      |      |     |              |  |  |
|----------------------------------------------|---------------|-----------------|-------|------|------|-----|--------------|--|--|
| 利用日                                          | 利用時間          | 館               | 施設    | 利用目的 | 利用人数 | 催物名 | 利用内容         |  |  |
| 2014/11/18(火)                                | 15:00 - 17:00 | 岡崎中央総合公園庭球<br>場 | 一般003 | 目的   |      |     | ◎ 一般<br>◎ 営利 |  |  |
|                                              |               |                 |       |      |      |     | 1            |  |  |

13 利用目的分類が表示されます

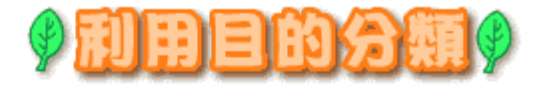

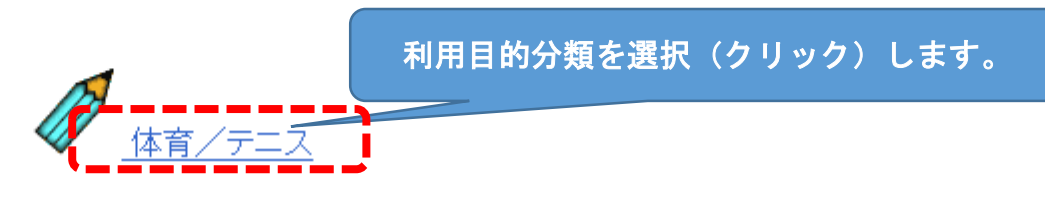

「目的」をクリックします。

14 利用目的が表示されます

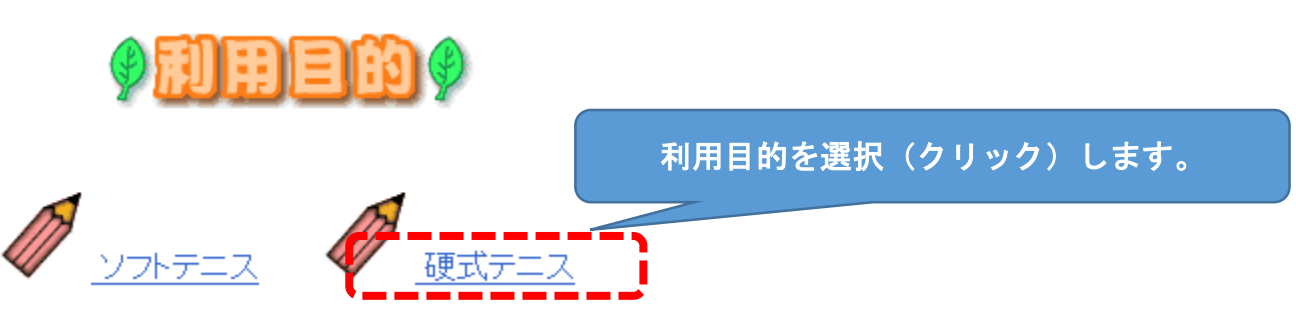

### 15 申込画面に利用目的が反映されます

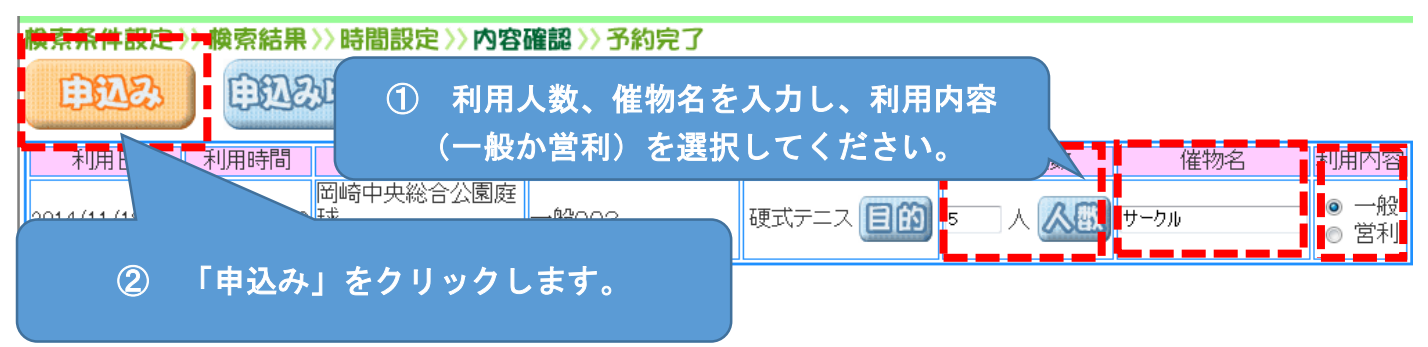

# 16 予約の確認画面が表示されます。

#### 檢索条件設定 >> 檢索結果 >> 時間設定 >> 內容確認 >> 予約完了

下記予約を受付けました。利用料金は概算表示となっています。詳細料金は窓口へお問い合わせください。

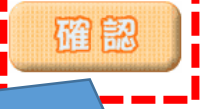

| 予約内容に誤りがないか確認し、「確認」をクリックしてください。 |               |               |                 |       |       |      |      |       |
|---------------------------------|---------------|---------------|-----------------|-------|-------|------|------|-------|
| 予約番号                            | 利用日           | 時間            | 館               | 施設    | 利用目的  | 利用人数 | 催物名  | 利用料金  |
| 103765276                       | 2014/11/18(火) | 15:00 - 17:00 | 岡崎中央総合公園庭球<br>場 | 一般003 | 硬式テニス | 5人   | サークル | 620 円 |

### 17 予約できました。

検索条件設定 >> 検索結果 >> 時間設定 >> 内容確認 >> 予約完了

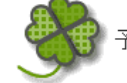

予約申込みが完了しました。各施設の取り決めに従って手続きを行ってください。

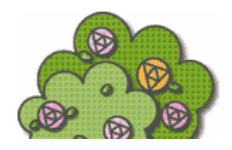